## 注册流程:

- 1. 登陆网址: http://bm.cltt.org/#/index
- 2. 点击下图中红色箭头所示: 请登录:

|     | 家普通话水平<br>IA PUTONGHUA SHUIPING | 测试在线报名 | 系统<br>XITONG |      |      | ▲ 请登录 |  |
|-----|---------------------------------|--------|--------------|------|------|-------|--|
| 白首页 | 在线报名                            | 报名查询   | 准考证打印        | 成绩查询 | 测前须知 | 帮助中心  |  |

## 3. 弹出下列对话框,点击"注册"

| <u>次迎登</u> 录 |            |       |
|--------------|------------|-------|
| 8、清輸入账号      |            |       |
| · 请输入密码      |            |       |
|              |            | 忘记密码? |
|              | 登录         |       |
|              | 没有账号? 点击注册 |       |

4. 阅读《隐私权政策》,认真全文阅读完以后,点"同意"。

| 颉                                                  | 在线报名                                                                                       | 报名查询                                                                                                  | 准考证打印                                                                                                    | 成绩查询                                                                                         | 测前须知                                     | 帮助中心                                                         |
|----------------------------------------------------|--------------------------------------------------------------------------------------------|----------------------------------------------------------------------------------------------------|----------------------------------------------------------------------------------------------------|----------------------------------------------------------------------------------------------|------------------------------------------|--------------------------------------------------------------|
|                                                    |                                                                                            |                                                                                                    |                                                                                                    |                                                                                              |                                          |                                                              |
|                                                    |                                                                                            |                                                                                                    | 隐私仪以床                                                                                                    | Ę                                                                                            |                                          |                                                              |
| 引言                                                 |                                                                                            |                                                                                                    |                                                                                                    |                                                                                              |                                          |                                                              |
| 透明原则。<br>务前,仔细<br>政策概述                             | 鉴此,讯飞制宝本《科大<br>调读并了解本《科大讯飞                                                                 | 讯飞隐私权政策》并承诺, i<br>隐私权政策》 。                                                                            | <b>讯飞将按业界成熟的安全解决方</b> 器                                                                                      | 8,采取相应的安全保护措施                                                                                | 来保护您的个人信息。请您在创                           | 更用我们的产品或服                                                    |
| 讯飞希望通<br>产品或服务<br>使用进行总<br>三方合作向<br>息等支撑器<br>户,如讯飞 | 12本政策向您说明讯飞在<br>时,讯飞有权用数字代码<br>体性及匿名的数据统计及<br>用户提供相关的服务,如<br>场正常进行的信息提供给<br>( 《隐私权政策》 与独立产 | 向您提供产品或服务过程中可<br>、通用職一标识符、cookies<br>分析,所得数据可供讯飞或J<br>该第三方为合法经常的公司J<br>该第三方,讯飞《隐私权政过<br>品隐私权协议存在不一致或J | 可能会收集的信息(包括收集方<br>或減他技术确定进入服务的计算<br>同合作人或用飞头联公司使用。1<br>且提供同等的用户部私保护(如正<br>策)是用飞统一适用的一般性障碍<br>皆矛盾之处,谓以独立产品部私想 | 5)、收集这些信息的用途、<br>机以及其他智能或非智能除疑<br>计算机识别技术也会用于执行<br>值短营需),讯飞有权将怨<br>公员款,其中所规定的用户权<br>2协议内容为准。 | 1.1、し、し、し、し、し、し、し、し、し、し、し、し、し、し、し、し、し、し、 | 62全等,您使用讯飞<br>息对产品或服务的<br>与讯飞关联公司等第<br>时时所必须采集的信<br>F所有讯飞产品用 |
| 本隐私权                                               | 政策内容将帮助您了解                                                                                 | 到以下信息:                                                                                                |                                                                                                    |                                                                                              |                                          |                                                              |
| 1、我们可                                              | 能收集的信息                                                                                     |                                                                                                    |                                                                                                    |                                                                                              |                                          |                                                              |
|                                                    | 可使用Cookie、Beacon等                                                                          | 以及同类技术                                                                                                |                                                                                                    |                                                                                              |                                          |                                                              |
| 2、我们如1                                             | 01.4 m http://www.autor.com                                                                |                                                                                                    |                                                                                                    |                                                                                              |                                          |                                                              |
| 2、我们如<br>3、我们如<br>4 我们如                            | 同位的个人信息                                                                                    |                                                                                                    |                                                                                                    |                                                                                              |                                          |                                                              |

(1)注册账号,输入手机号,获取"验证码"。出现下
 图:拖动滑块完成拼图。

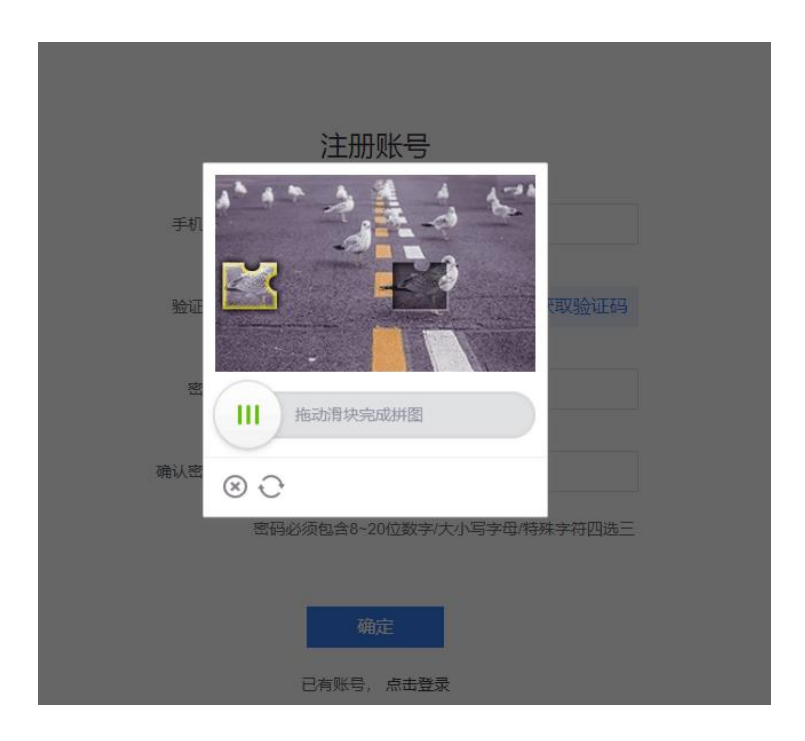

(2)设置密码。(提示:密码必须包含 8-20 位数字/大小 写字母/特殊字符四选三)

| ▲ 首页 | 在线服名 | 报名查询  | 准考证打印          | 成绩查询          | 測前须知 | 帮助中心 |
|------|------|-------|----------------|---------------|------|------|
|      |      |       | 注册账号           |               |      |      |
|      |      | 手机号:  | 游输入手机局         |               |      |      |
|      |      | 验证码:  | 请输入验证码         | 获取验证码         |      |      |
|      |      | 密码:   | 请输入营药          |               |      |      |
|      |      | 确认密码: | 通再次输入增弱        |               |      |      |
|      |      |       | 密码必须包含8~20位数字( | 大小写字母/特殊字符四选三 |      |      |
|      |      |       | 備定             | 1             |      |      |
|      |      |       | 已有账号,点击登       | R             |      |      |

注册完成后,跳转至登陆界面,输入账号密码,点击"登
 陆"即可。

| 次迎登录          |          |     |       |
|---------------|----------|-----|-------|
| A 请输入账号       |          | -   |       |
| 青榆入手机号        |          |     |       |
| 合 请输入密码 青输入密码 | -        |     | 忘记密码? |
|               |          |     |       |
|               | 登录       | -   |       |
|               | 没有账号? 点: | 封注册 |       |

7. 登陆后,进入"个人中心",完善个人信息。

| 颌       | 在线报名                                                            | 报名查询       | 准考证打印  | 成绩查询 | 测前须知                                                       | 帮助中心 |
|---------|-----------------------------------------------------------------|------------|--------|------|------------------------------------------------------------|------|
|         |                                                                 |            | 个人中    | 中心   |                                                            |      |
| *考生姓名:  |                                                                 |            |        |      | *上传证件照:                                                    |      |
| * 考生性别: | ○ 男 ● 女                                                         |            |        |      | 0                                                          |      |
| *考生民族:  |                                                                 |            | ~      |      | 100                                                        |      |
| * 证件类型: | <ul> <li>         ・ 身份证         ・         ・         ・</li></ul> | 言证 💿 护照、通行 | Œ      |      |                                                            |      |
| *证件编号:  |                                                                 |            |        |      | 11 法上传诉期免罚2寸照片。照                                           |      |
| •从事职业:  | -                                                               |            | $\sim$ |      | 片以蓝底为宜,尺寸是3.5x5.3<br>厘米,390x567像素,支持<br>JPG/JPEG/PNG,1M以内。 |      |
| * 所在单位: | Theory of the                                                   |            |        |      | 注意: 该证件照将用于准考证<br>打印,若测试现场不再采集照<br>片也将用于打印普通话证书。           |      |
| * 旺亥由迁• |                                                                 |            |        |      |                                                            |      |

## 信息确认

注意:证件编号信息仅可绑定一次,绑定后无法修改,请核实。

| 证件编号      |  |
|-----------|--|
| 联系申任      |  |
| 40.554544 |  |

提示:请上传近期免冠2寸照片,照片以蓝底为宜,尺寸是 3.5x5.3厘米,390x567像素,支持JPG/JPEG/PNG,1M以内。 注意:该证件照将用于准考证打印,若测试现场不再采集照片 也将用于打印普通话证书。

注意: 证件编号信息公可绑定一次, 绑定后无法修改, 请务必 核实后再确定。

## 1.登陆后,进入报名入口,选择"湖南"入口。 **报名入口**

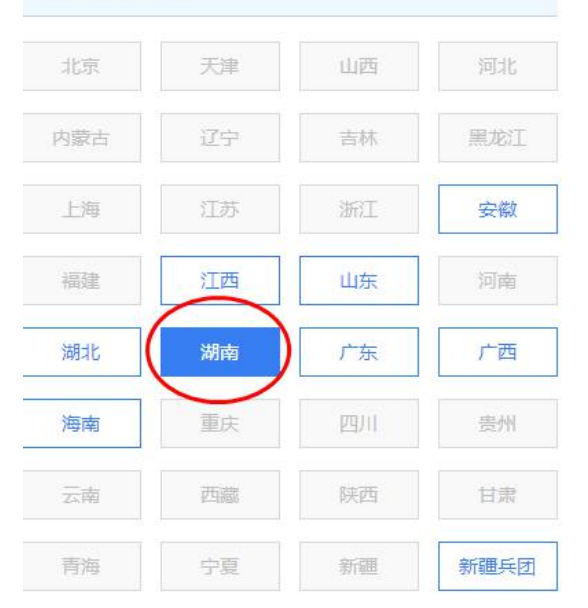

仔细阅读《湖南普通话水平测试报名介绍》后,点击"我要报名"。

| PSC E | 家普通话水平<br>A PUTONGHUA SHUIPING                                        | 测试在线报名<br>CESHI ZAIXIAN BAOMING | 系统<br>XITONG                |              | <b>A</b> 1    | ■丽娟 〜   ◎ 湖南 → |  |  |  |
|-------|-----------------------------------------------------------------------|---------------------------------|-----------------------------|--------------|---------------|----------------|--|--|--|
| 白颜    | 在线报名                                                                  | 报名查询                            | 准考证打印                       | 成绩查询         | 测前须知          | 帮助中心           |  |  |  |
|       |                                                                       | 湖                               | 南普通话水平测试                    | 报名介绍         |               |                |  |  |  |
|       | 特别提示:                                                                 |                                 |                             |              |               |                |  |  |  |
|       | 1、考生请按报名系统提示,准确填写本人真实身份信息(提交后无法再修改),完成网上缴费后自行打印准考证。                   |                                 |                             |              |               |                |  |  |  |
|       | 2、高校测试站报名工作只面向本校考生;其他测试站(点)面向所有考生。请慎重选择测试站点!                          |                                 |                             |              |               |                |  |  |  |
|       | 3、为满足社会考生报考                                                           | <sup>ś</sup> 需求,我中心现设有四个        | 考点 (湖南省语言文字培训               | 测试中心考点、长沙市芙蓉 | 蓉区朝阳小学考点、长沙市  | 可芙蓉区           |  |  |  |
|       | 火星小学考点、长沙市                                                            | 开福区长沙师范附属天健!                    | 小学考点) , 请考生报名时注             | 主意区分四个考点地址,测 | 试地点以最终打印准考证   | 上显示            |  |  |  |
|       | 为准。                                                                   |                                 |                             |              |               |                |  |  |  |
|       | 4、因疫情原因,我中心本月报名及测试 <b>暂不接受中、高风险所在地级市全域人员参测</b> ,请各位考生报名及测试时留意自己所在地级市疫 |                                 |                             |              |               |                |  |  |  |
|       | 情发展情况(测试前14日内防疫行程卡显示有中、高风险地级市旅居史的考生均不予参加考试!)。                         |                                 |                             |              |               |                |  |  |  |
|       | 5、疫情期间, 请各位考                                                          | 等生按照准考证上的测试时                    | 间 <mark>提前半小时</mark> 到达考场,测 | 试当天必须佩戴口罩、测量 | 量体温, 凭绿色健康码和财 | 短行程            |  |  |  |
|       | 卡进入考区(所有考生都                                                           | 须提供测试前48小时内电                    | 子版核酸检测结果阴性报告                | ),如遇有感冒、发烧、『 | 亥嗽、非健康绿码人员一律  | 禁止参            |  |  |  |
|       | 加测试。注意:如遇疫                                                            | 情情况变化,测试时间将(                    | 乍临时调整,请适时关注!                |              |               |                |  |  |  |

| PSC 国家音<br>GUOJIA PC             | 普通话水平测<br>ITONGHUA SHUIPING CES | 试在线报名<br>HI ZAIXIAN BAOMING | <mark>系统</mark><br>XITONG |        | <b>凤</b> 谭丽 | 娟 🗸 💿 湖南 |
|----------------------------------|---------------------------------|-----------------------------|---------------------------|--------|-------------|----------|
| 白首页                              | 在线报名                            | 报名查询                        | 准考证打印                     | 成绩查询   | 测前须知        | 帮助中心     |
|                                  | 1 选择考点                          | ② 阅                         | 减援名须知 3                   | 填写报名信息 | 确认信息/缴费     |          |
| <b>  选择测试站</b><br><sup>报名中</sup> | 未开始                             |                             |                           |        |             | 88 全部测试站 |
|                                  |                                 |                             |                           |        |             |          |
|                                  |                                 |                             |                           |        |             |          |
|                                  |                                 |                             | 对不起,当前没有可报?               | 名的测试任务 |             |          |
|                                  |                                 |                             | 进入测试站公                    | 告      |             |          |